# FLIGHTSCOPE-KÄYTTÖOHJE

FlightScope-lyöntianalysaattori toimii kahdella eri sovelluksella. Pääsovelluksella eli FlightScope E6:lla treenaat kattavasti ja pelaat simuloituja kenttiä. Mikäli haluat pelkkää lyönnin analysointia ja liittää oman puhelimesi järjestelmään, valitse FS Golf -sovellus.

#### FlightScope E6 käynnistys

- 1. Käynnistä FlightScope-laite sen yläreunassa olevasta napista. (Käynnistyy n. 1 minuutissa)
- 2. Aseta laite sinisellä merkitylle rastille näytön alle ja iPad telineeseen.
- 3. Yhdistä iPadin kaapeli isompaan näyttöön ja paina näyttö päälle.
- 4. Paina iPadista E6 kuvaketta (sovellus käynnistyy)
- 5. Valitse Offline mode ja OK
- 6. Settings-kuvakkeesta valitse Simulator→ Tracking system Flight scope→ Configure
- 7. Valitse Mevo +, jolloin tarjoaa kuvakkeen alle oikean laitteen, klikkaa täppä vihreäksi ja Accept
- 8. Valitse päävalikosta Play golf, practice, games tai events.
- 9. Valitse: Add Guest (tähän pystyt luomaan pelaajan)
- 10. Rosterin alla Guest 1-kohdassa voit muuttaa kätisyyden, sukupuolen, tasoituksen...
- **11.** Paina Next, jolloin pääset valitsemaan peli tai harjoittelumuodon.
- 12. Sen jälkeen paina "Tee off", jolloin peli käynnistyy.

### Pelaaminen

- 1. Lyö AINA suoraan maton suuntaisesti kohti kangasta. Vaihda iPadin näytöstä lyöntisuuntaa liu´uttamalla näyttöä tai klikkaamalla väyläkarttaa.
- 2. Valitse alakulmasta eri maila, jos haluat vaihtaa laitteen tarjoamaa vaihtoehtoa.
- 3. Karheikko lyhentää lyöntiä, kevyt karheikko 7% ja vahva karheikko 14%, lähipelissä hiekka lyhentää lyöntiä n. 40%.
- 4. Normaalisti viheriöllä olevat lyönnit on annettu. Osuma viheriöön annettu 1-3:lla lyönnillä.
- 5. Painamalla E6-valikkoa, saat valittua mulliganin, dropin ja pallon noston.
- 6. Jos laite ei kykene lukemaan alle 15m chippiä:
  - a. Käytä nostavaa mailaa (pw/sw),
  - b. Lyö lähempää mittaavaa laitetta.
  - c. Lyö chippi, joka lentää verkkoon asti.

## FS Golf -sovelluksen käyttö

Tarkempia lyöntianalyysejä varten voit vaihtaa tähän sovellukseen iPadin etusivulta.

- 1. Klikkaa Start new session
- 2. Valitse Indoor ja Standard sea level ja uudestaan Start new session
- 3. Yläreunasta valitse käytettävä maila ja rangepallo
- 4. Vasemmasta reunasta saat vaihdettua kuvakulman ja kaikki lyönnit näkyviin.
- 5. Alareunassa näet eri mittareilla lukemat esim. mailanpään nopeuteen yms.

FS GOLF sovellukseen voit myös luoda tilin omalle laitteelle/puhelimelle ja yhdistää isolle näytölle, jolloin saat harjoittelusi lyöntidatan omaan käyttöösi. Sopivia android-adaptereita saat lainaksi klubilta.

#### KAIKISSA LAITEONGELMISSA, OTA YHTEYS CADDIEMASTERIIN 0291702080